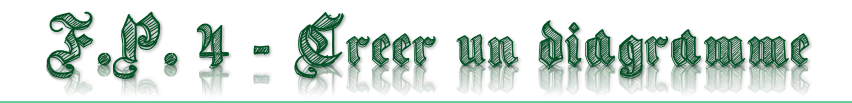

On veut présenter des données sous forme de diagramme.

• Etape 1 :

Sélectionner l'ensemble des données à représenter

• Etape 2 :

Dans le menu « **Insertion** », cliquer sur « **Diagramme** ».

| A1 | •        | $\times \checkmark f_x$ jours |
|----|----------|-------------------------------|
|    | Α        | В                             |
| 1  | jours    | hauteur de pluie en mm        |
| 2  | lundi    | 15                            |
| 3  | mardi    | 27                            |
| 4  | mercredi | 34                            |
| 5  | jeudi    | 3                             |
| 6  | vendredi | 21                            |
| 7  | samedi   | 48                            |
| 8  | dimanche | 72                            |

| Ξ                                          |               | 6      | <b>•</b>                                                                                                    |  |
|--------------------------------------------|---------------|--------|----------------------------------------------------------------------------------------------------|--|
| CHI                                        | CHIER ACCUEIL |        | INSERTION MISE EN PAGE                                                                                                    |  |
| Coller v                                   |               | Calibr | $\begin{array}{c c} \mathbf{i} & \mathbf{v} & 11 & \mathbf{v} & \mathbf{A}^* & \mathbf{A}^* \end{array} \equiv \\ \mathbf{i} & \mathbf{s} & \mathbf{v} & \mathbf{H} & \mathbf{v} & \mathbf{A}^* & \mathbf{z} \end{array} \equiv \\ \mathbf{i} & \mathbf{s} & \mathbf{v} & \mathbf{H} & \mathbf{v} & \mathbf{A}^* & \mathbf{z} \end{array}$ |  |
| esse-papiers 🗔                             |               |        | Police 🕞                                                                                                    |  |
| A1 $\cdot$ : $\times \checkmark f_x$ jours |               |        |                                                                                                    |  |
|                                            | Α             |        | В                                                                                                    |  |
| 1                                          | jc            | ours   | hauteur de pluie en m                                                                                                    |  |
| 2                                          | lundi         |        |                                                                                                    |  |
| 3                                          | mardi         |        |                                                                                                    |  |
| 4                                          | mercredi      |        |                                                                                                    |  |
| 5                                          | jeudi         |        |                                                                                                    |  |

• Etape 3 :

Choisir le type de diagramme souhaité parmi ceux proposés.

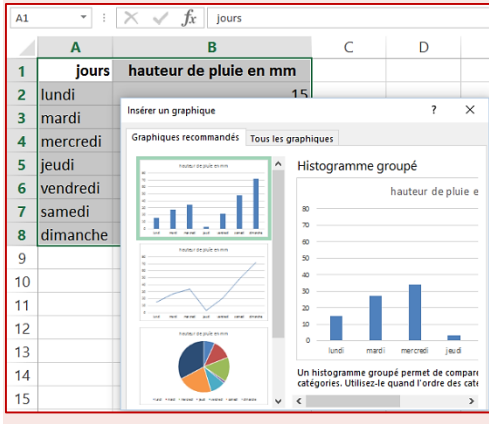